## 第一步: 进入辽宁政府采购网平台

建议使用 IE 浏览器,并按照"使用帮助"中《IE 浏览器维护手册和视频》进行浏览器设置,否则可能会出现无法登陆和使用网页的情况。

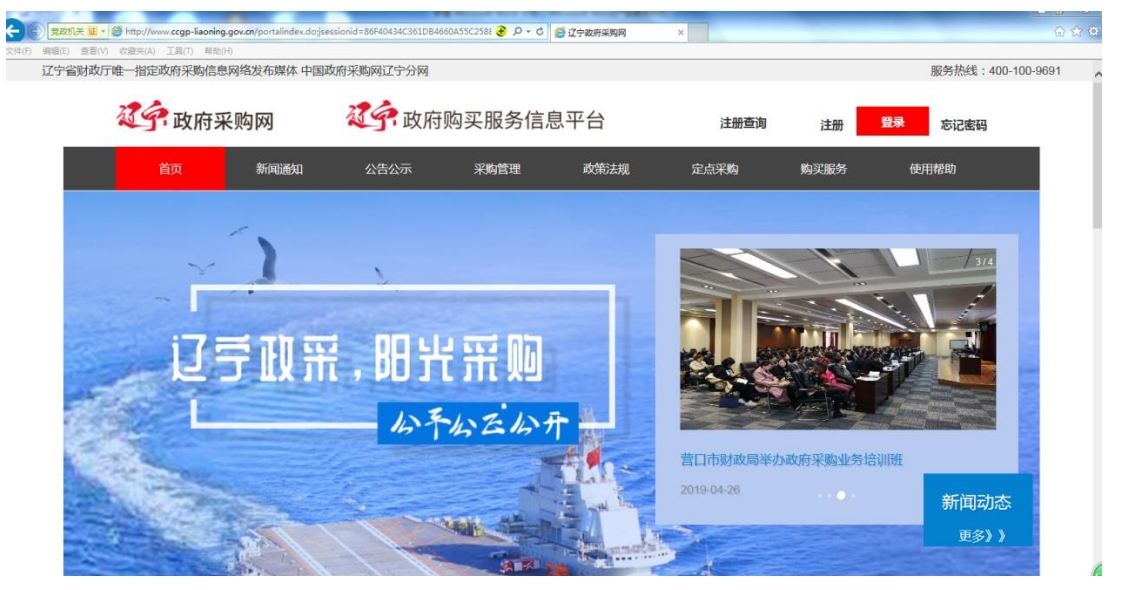

第二步:点击登陆,选择"辽宁省",确定,进入登陆界面,录入账号、密码

| 请选择您需要 | 登录的网站 |      |     |     |     | × |
|--------|-------|------|-----|-----|-----|---|
| 辽宁省    |       |      |     |     |     |   |
| 沈阳市    | 大连市   | 鞍山市  | 抚顺市 | 本溪市 | 丹东市 |   |
| 锦州市    | 营口市   | 阜新市  | 辽阳市 | 盘锦市 | 铁岭市 |   |
| 朝阳市    | 葫芦岛市  | 沈抚新区 |     |     |     |   |
|        |       | 确定   | 取消  |     |     |   |
|        |       |      |     |     |     |   |

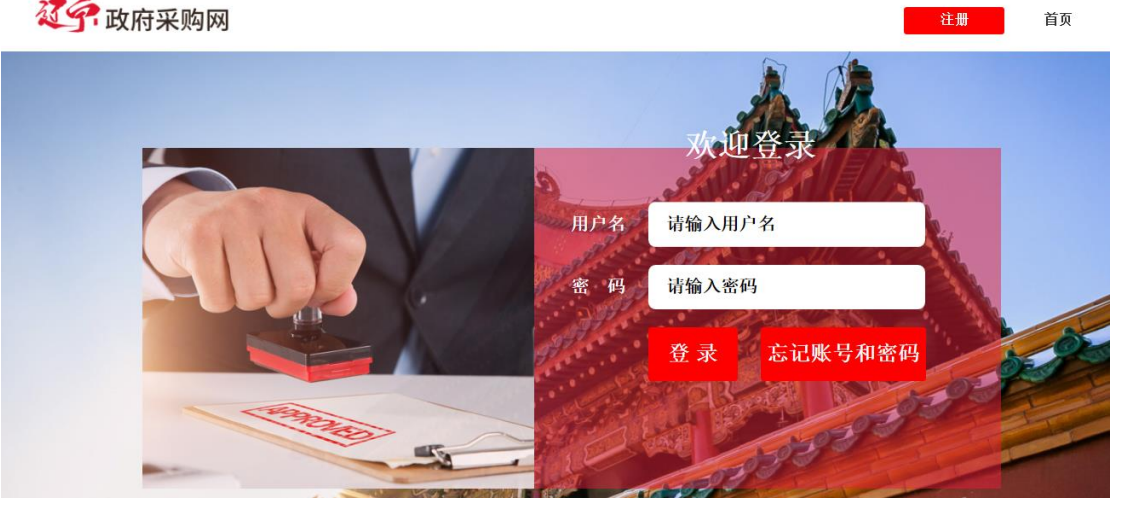

第三步 进入账户页面,点击"政府采购网上商城"图片,进入网上商城页面

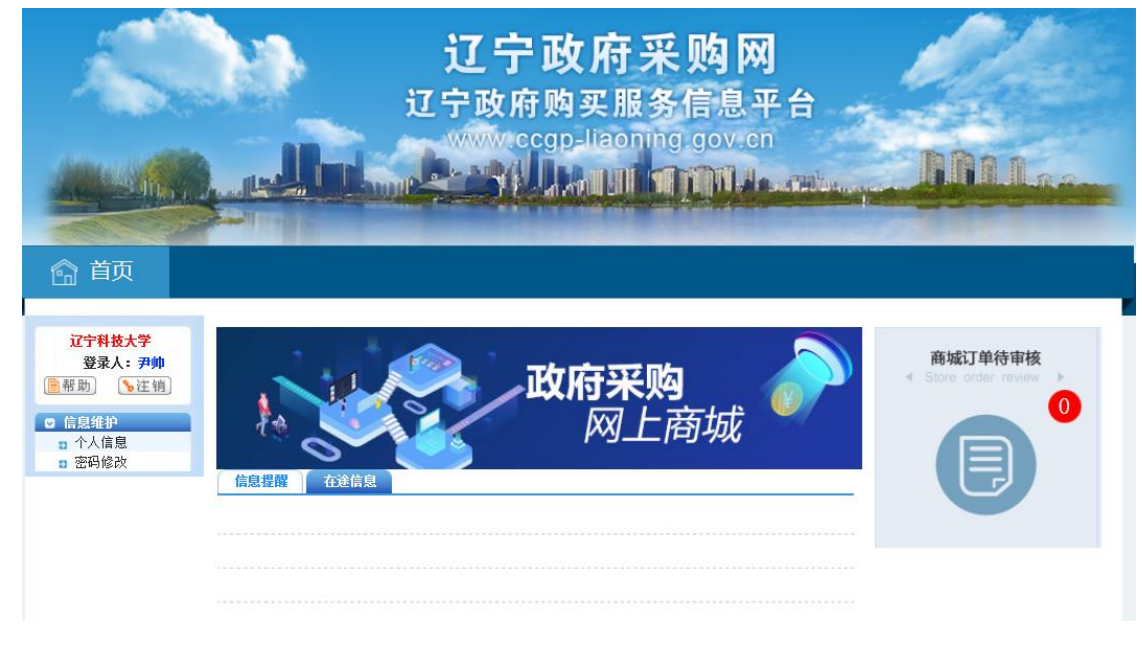

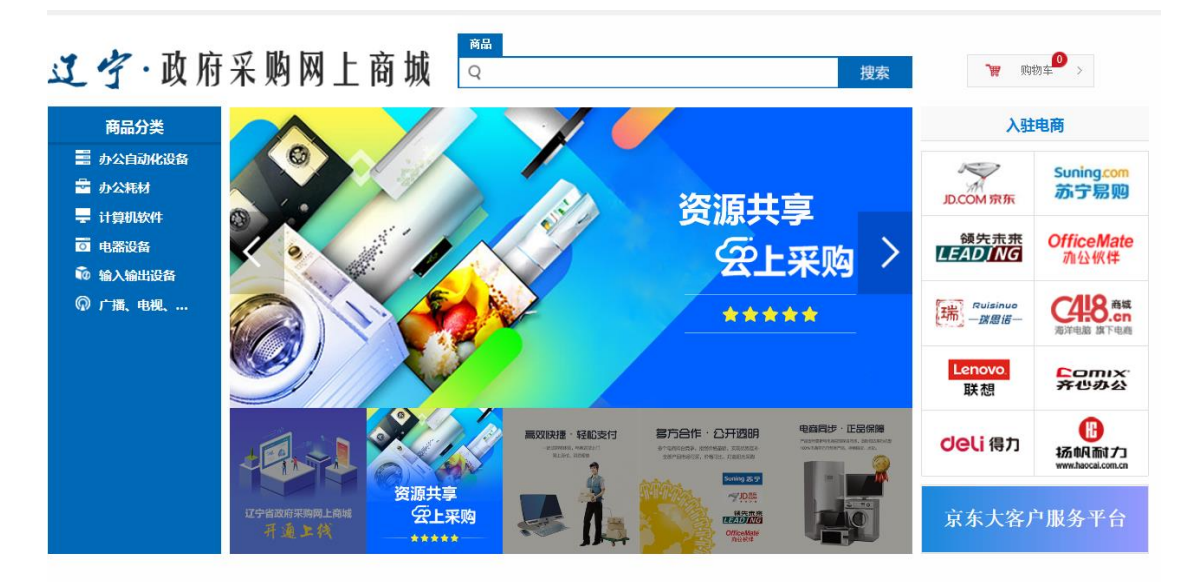

第四步: 根据采购需要, 在网上商城中选择所需货物, 点击"加入购物车"

| <b>辽宁</b> ·政府采购网上商集                          | <sup>商品</sup><br>Q 搜索                       | ₩ 购物车 >                            |
|----------------------------------------------|---------------------------------------------|------------------------------------|
| 办公耗材 > 文教用品 > 文具 > 晨光 APYLK487 A5会议记录皮本 100页 | /本 黑色 (单位:本)                                |                                    |
|                                              | 晨光 APYLK487 A5会议记录皮本 100页/本 黑色 (单位:本)<br>比对 | Comix<br>齐心办公                      |
|                                              | 自营价 ¥ <del>11.23 查看</del>                   | 联系电话<br>4001332218                 |
| Surre Contract                               | <sub>政采价</sub> ¥ <b>11.23</b>               | 相关介绍<br>深圳齐心集团股份有限公司,是国            |
|                                              | 商品满意度: <b>无评价</b> 价格优惠率: 0.00%              | 内办公行业中第一个集自动化仓<br>储、分拣、配送为一体的现代化物  |
|                                              | 品 牌: 晨光                                     | 流中心,拥有风熱的产品研发和民<br>应链体系,在强大的工业制造优  |
|                                              | 뀊 号: -                                      | 势、品牌优势和完善的营销网络、<br>物流配送网络支持下,齐心产品畅 |
|                                              | 生产厂商: 上海晨光文具服份有限公司                          | 销全世界120多个国家与地区。                    |
|                                              | 上架时间: 2019年07月18日 16:45:23                  | 供应商评分                              |
|                                              | 商品编码: 40989105                              | 综合评分99分 商品质量100分                   |
|                                              |                                             | 配送速度100分 售后服务97分                   |
|                                              | 购买数量: - 1 + 库存:有货 配送方式:自营配送                 |                                    |
|                                              | 立即下单 加入购物车                                  |                                    |

第五步:勾选加入购物车的货物,点击"生成订单",进入设置采购信息页面。

家口

| I   | 字.     | 政     | 府采购网上商城                        | Q      |                      |      |                        | 搜索     | ₩ 购物车      | >     |
|-----|--------|-------|--------------------------------|--------|----------------------|------|------------------------|--------|------------|-------|
| 我的购 | 物车     |       |                                |        |                      |      |                        |        |            |       |
|     |        |       |                                |        |                      |      |                        | 继续选购   | 清空购物车      | 删除    |
|     |        |       | 商品信息                           |        | 单价 <mark>(</mark> 元) | 参考库存 | 采购数量                   | 总价(元)  | 选购日期       | 操作    |
|     | Z 沈阳齐心 | 发展有限。 | 公司                             |        |                      |      |                        |        | 合计:        | 11.23 |
|     |        |       | 晨光 APYLK487 A5会议记录皮本 100页/本 黑色 | (单位:本) | 11.23                | 有货   | - 1 +                  | 11.23  | 2019-08-01 | 刪除    |
|     | ] 全选   | 刪除    |                                |        |                      | 已选择  | 商品 <mark>1</mark> 件 合计 | ¥11.23 | 生成         | 订单    |

| installable.                                            | 单价 (元)                             | 库存      | <b>数量</b> (个) | 总价 (元) | 操作    |
|---------------------------------------------------------|------------------------------------|---------|---------------|--------|-------|
| 展光 APYL<br>议记录定本<br>黑色(单(                               | K487 A5会 11.23<br>:100页/本<br>≧: 本) | 有货      | - 1 +         | 11.23  | 删除    |
| 所选预算                                                    |                                    |         |               |        | 选择预算  |
| 支付方式                                                    |                                    |         |               |        |       |
| 支付方式: 发到付款                                              | 账期支付 (原转账更名                        | 为账期支付!) |               |        |       |
| 地址信息                                                    |                                    |         |               |        |       |
| 辺宇省 教山市 ( 尹帅 敬)<br>立山区 汪崎復道 辽宇科技大学校<br>後522 13709807157 | i.¥                                |         |               |        | 建基金金  |
|                                                         |                                    |         |               |        | 新增收货埠 |
| 心不住方                                                    |                                    |         |               |        |       |

1、首先点击"选择预算",进入确认预算列表界面,选择"网上商城专项预算",点击"确认"按钮

| 管理  |              |                  |         |      |       |      |      |            |           |
|-----|--------------|------------------|---------|------|-------|------|------|------------|-----------|
| 算列表 |              |                  |         |      |       |      |      |            |           |
|     | 預算指标文号:      |                  | 預算项目名称  | K:   | 預算科   | 旧编号: |      | 預算科目名称:    |           |
|     |              |                  |         |      |       |      |      |            | 查询 清空     |
|     | 项目名称         | 指标文号             | 科目编号    | 科目名称 | 项目分类  | 资金类型 | 是否导入 | 預算指标金額(元)  | 剩余指标金额(元) |
| 0   | 网上商城专项预<br>算 | 辽财指预[2019]1<br>号 | 2050205 | 高等教育 | 基本支出  | 预算外  | 否    | 2000000.00 | 19995300  |
|     |              | 2                |         |      |       |      |      |            |           |
|     |              |                  |         |      |       |      |      |            |           |
|     |              |                  |         |      |       |      |      |            |           |
|     |              |                  |         |      |       |      |      |            |           |
|     |              |                  |         |      |       |      |      |            |           |
|     |              |                  |         |      |       |      |      |            |           |
|     |              |                  |         |      | 私定 取消 |      |      |            |           |

辽宁科技大学 122100004631 73178T

| ET. | NA-1 | 77.94 |
|-----|------|-------|
| РЛ  | 〕 支  | 阦舁    |

选择预算

| 指标文号         | 预算项目名称   | 支出功能科目   | 名称 | 项目            | 分类 | 是否專    | 入     |
|--------------|----------|----------|----|---------------|----|--------|-------|
| 辽财指预[2019]1号 | 网上商城专项预算 | 高等教育     |    | 基本支出          |    | 否      |       |
|              |          |          |    |               |    |        |       |
| 单位:元         | 预算指标金额   | ñ        | 剩余 | 金额            |    | 订单使用金额 |       |
| 预算外          | 20,00    | 0,000.00 |    | 19,995,300.00 |    |        | 11.23 |

. . . . .

2、按要求选择支付方式:货到付款或账期支付。

其中,货到付款,点击"选择公务卡"进入公务卡管理界面,选择自己的公务卡,(注:每一笔订 单仅能刷卡一次,请确保其可用额度超过订单金额。)

| 公务       | 卡管理        | 1                 |                  |               |           |                      |                 |
|----------|------------|-------------------|------------------|---------------|-----------|----------------------|-----------------|
| <b>公</b> | 务卡列制       | 表                 |                  |               |           |                      |                 |
|          |            | 银行开户名             | :                |               | đ         | 章询 清空                |                 |
|          |            | 银行开户名             | 银行账号             |               | 开户银行      | ^                    |                 |
|          | ۲          | 尹帅                | 628******254     | 中国银行鞍山高新区     | 友行营业部     |                      |                 |
| 公学       |            | 二 二 一 英订单位部则 士一次。 | 建建在发展中国教育教计订集全级。 | 取消            |           | ·<br>选择公务卡           |                 |
| 20,75    | THE        | 银行开户名             |                  | 银行账号          | 开户        | 眼行                   |                 |
|          |            | 尹帅                | 628***           | ******254     | 中国银行鞍山高新I | 区支行营业部               |                 |
| 第一       | -次         | 使用公务卡             | 时,需要到"钱          | <b>艮行卡管理"</b> | 界面,添加     | 银行卡                  | 理中心   商城首页   退出 |
| Ć        |            | 采购人管理             |                  | Q             |           | 搜索                   | ₩ 购物车 >>        |
| 首先       | <u>-</u> , | 点击页面右             | 下上角姓名边上的         | 勺"采购管理        | 皇中心"进入    | 到下面界面<br>▲ ## 采购管理中心 | 商城首页 退出         |
| Ô        | Ħ          | 「购人管理」            | ФШ               | Q             |           | 捜索                   | ₹ 购物车 >         |

| 🙂 荒胸入官           | :世中ILI  | Q             | _ | 搜索 | ₩ 购初车 > |
|------------------|---------|---------------|---|----|---------|
| 一商品比对管理          | 待办事项    |               |   |    |         |
| 商品比对管理           | 订单提醒: 待 | 收货 <b>(1)</b> |   |    |         |
| ■ 收缴管理<br>★ 具化 荣 |         |               |   |    |         |
| ◎ m 0.44         |         |               |   |    |         |
| 购物车管理<br>订单管理    |         |               |   |    |         |
| □ 信息管理           |         |               |   |    |         |
| 地址管理<br>发系信息管理   |         |               |   |    |         |
| 银行卡管理            |         |               |   |    |         |
|                  |         |               |   |    |         |

其次,在左侧页面导航栏中点击"银行卡管理",进入银行卡列表界面

| 银行卡管 | 理     |                 |                |        |            |
|------|-------|-----------------|----------------|--------|------------|
| 银行卡列 | し表    |                 |                |        |            |
|      |       |                 |                | 新地     | 的银行卡 删除银行卡 |
|      | 银行开户名 | 银行账号            | 开户银行           | 默认账户   | 操作         |
|      | ] 尹帅  | 628*********254 | 中国银行鞍山高新区支行营业部 | 是      | 修改 删除 查看   |
|      |       |                 |                | 首页 上一页 | 1 下一页 末页   |

然后,点击"新增银行卡"按钮,添加个人银行卡信息后,点击保存,完成银行卡登记。

| 新增公务卡信息 |       |
|---------|-------|
| 银行开户名:  | *     |
| 银行账号:   | *     |
| 开户银行:   | •     |
| 是否默认卡号: |       |
|         | 保存 取消 |

3、确认收货地址,点击"新增收货地址",添加详细的收货地址,并点击"保存"

|                      | f (尹帅 收)                 |          |   |                 |       |
|----------------------|--------------------------|----------|---|-----------------|-------|
| 山区 汪峪省<br>\$522 1370 | 51道 辽宁科技大学校机关<br>9807157 |          |   |                 |       |
|                      |                          |          |   |                 | 新增收货地 |
| 所在地区:                | 省份 辽宁省 🔽                 | 城市 请选择 ✔ | * |                 |       |
| 详细地址:                |                          |          |   | *如鬻配送至办公室,请详细填写 |       |
| 邮政编码:                |                          |          |   |                 |       |
| 货人姓名:                |                          |          |   | *               |       |
|                      |                          |          |   | *               |       |
| 手机号码:                |                          |          |   |                 |       |
| 手机号码:<br>电话号码:       |                          |          |   |                 |       |

**4**、选择发票信息,选择"电子发票"、"明细",学校税务登记号已录入,按要求选择就行,有其他特殊要求标注到"其他信息"内容里。

| 发票信息   |                        |        |
|--------|------------------------|--------|
| 发票类型:  | 电子发票 增值就专用发票           |        |
| 发票内容:  | 明細                     |        |
|        |                        |        |
| 付款单位名称 | 税务登记号                  |        |
| 辽宁科技大学 | 122100004631<br>73178T |        |
|        |                        | 新婚发票信息 |
|        |                        |        |
| 其他信息   |                        |        |
| 备注:    |                        | 限200字  |

5、确认订单,点击"提交订单",完成网上商城购买操作。

|   | 寄送至: | 辽宁省 鞍山市 立山区 | <b>实付款</b> :<br>【 汪峪街道辽宁科技力<br><b>收货人:</b> 尹帅 | ¥ <b>11.23</b><br>学校机关楼522<br>13709807157 |
|---|------|-------------|-----------------------------------------------|-------------------------------------------|
| l |      | 返回购物车       | 暂存订单                                          | 提交订单                                      |

6、订单金额在1万元以下的,申请单位或申请人在网上下单后,由招标采购管理中心在网上审核确 认,订单生效;订单金额在1万元(含)以上,5万元以下的,申请单位或申请人在网上下单后,填 写《辽宁科技大学分散采购申请审批表(货物类)》,经相关部门审批后,报招标采购管理中心备案, 由招标采购管理中心在网上审核确认,订单生效;订单金额在5万元(含)以上的,由申请单位或申 请人提出采购需求,由招标采购管理中心在网上下单并审核后,订单生效。

7、订单金额在1万元以下的,由申请单位或申请人到财务处办理报销时需要提供刷卡记录、发票和 网上商城销售合同;订单金额在1万元(含)以上,5万元以下的,由申请单位或申请人到财务处办 理报销时需要提供网上商城销售合同、发票和汇款账号或刷卡记录;订单金额在5万元以上的,由招 标采购管理中心到财务处办理付款手续。满足学校固定资产入账条件的(家具类 500 元,设备类 1000 元)报销时还需要提供国有资产管理处出具的入库单。

刷卡记录,可提供刷 pos 机的小票,也可以到中国银行网上平台打印刷卡记录。

发票和销售合同,通过进入"订单管理"界面,选择相应的查看电子发票和下载 PDF 合同打印。

购物车 1

`₩

搜索

## 😚 采购人管理中心

| 商品比对管理                      |                                                                                                    |                                   |
|-----------------------------|----------------------------------------------------------------------------------------------------|-----------------------------------|
| 商品比对管理                      | 订单列表                                                                                                    |                                   |
| R<br>藏管理                    | 供应商名称: 订单编号: 商品名称:                                                                                                    |                                   |
| 商品收藏                        | 下単时间:         全部         ✓                                                                                                    | 查询 清                              |
| 易管理                         |                                                                                                    |                                   |
|                             |                                                                                                    |                                   |
| 购物车管理                       | 注:订单生效后,由电商商家进行配送。系统会自动根据物流配送信息进行验收。订单验收后,请回到采购系统进行发起支付<br>订单 全                                                                                                    | <b>1</b> ∘                        |
| 购物车管理<br>订单管理               | 注:订单生效后,由电商商家进行配送。系统会自动根据物流配送信息进行验收。订单验收后,请回到采购系统进行发起支付<br>订单 全部 草稿 待审核 已发货 已退回 已取消                                                                                                    | 1 °                               |
| 购物车管理<br>订单管理<br>□ ↔ m      | 注:订单生效后,由电商商家进行配送。系统会自动根据物流配送信息进行验收。订单验收后,请回到采购系统进行发起支付         订单 全部 草稿 待审核 已发货 已退回 已取消         商品信息       单价(元)       数里       金额(元)                                                                                    | ,<br>订单状态 操作                      |
| 购物车管理<br>订单管理<br><u>息管理</u> | 注:订单生效后,由电商商家进行配送。系统会自动根据物流配送信息进行验收。订单验收后,请回到采购系统进行发起支付         订单 全部 草稿 待审核 已发货 已遇回 已取消         商品信息       单价(元)       数理       金额(元)         订单编号: D132085164210000 供应商:沈阳得力商资有限公司 合同编号: LNZC2019070         合计: 216.00 | <b>订单状态 操们</b><br>下单时间: 2019-07-: |